# Packet Tracer. Настройка сетей VPN (дополнительно)

## Топология

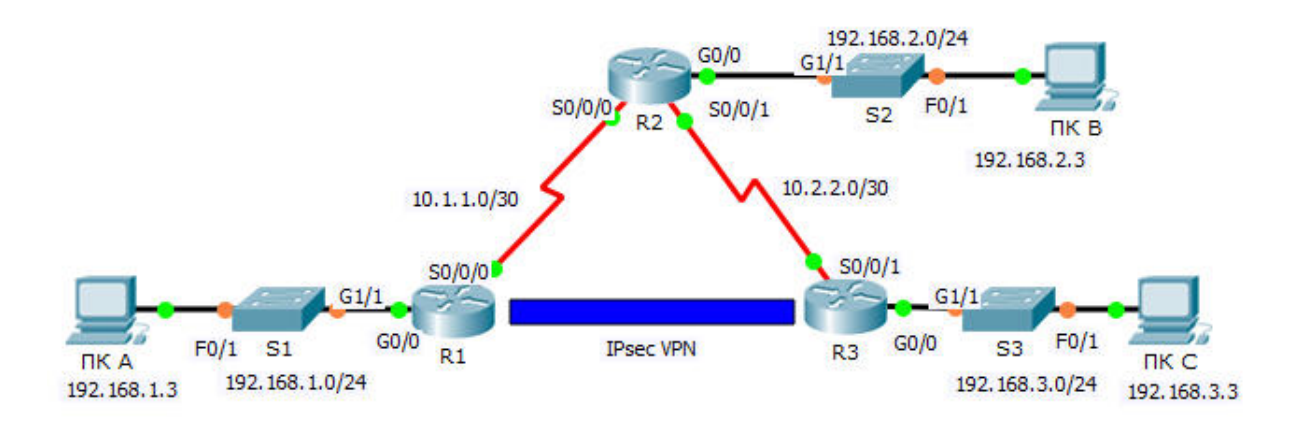

## Таблица адресации

| Устройство | Интерфейс | IP-адрес    | Маска подсети   | Шлюз по<br>умолчанию |
|------------|-----------|-------------|-----------------|----------------------|
| R1         | G0/0      | 192.168.1.1 | 255.255.255.0   | Недоступно           |
|            | S0/0/0    | 10.1.1.2    | 255.255.255.252 | Недоступно           |
|            | G0/0      | 192.168.2.1 | 255.255.255.0   | Недоступно           |
| R2         | S0/0/0    | 10.1.1.1    | 255.255.255.252 | Недоступно           |
|            | S0/0/1    | 10.2.2.1    | 255.255.255.252 | Недоступно           |
|            | G0/0      | 192.168.3.1 | 255.255.255.0   | Недоступно           |
| R3         | S0/0/1    | 10.2.2.2    | 255.255.255.252 | Недоступно           |
| ПК А       | NIC       | 192.168.1.3 | 255.255.255.0   | 192.168.1.1          |
| ПК В       | NIC       | 192.168.2.3 | 255.255.255.0   | 192.168.2.1          |
| ПК С       | NIC       | 192.168.3.3 | 255.255.255.0   | 192.168.3.1          |

### Параметры политики 1 фазы ISAKMP

| Параметры                    |                                        | R1        | R3        |
|------------------------------|----------------------------------------|-----------|-----------|
| Метод распространения ключей | Вручную или с<br>помощью <b>ISAKMP</b> | ISAKMP    | ISAKMP    |
| Алгоритм шифрования          | DES, 3DES или AES                      | AES       | AES       |
| Алгоритм хеширования         | MD5 или <b>SHA-1</b>                   | SHA-1     | SHA-1     |
| Метод аутентификации         | Общие ключи или <b>RSA</b>             | pre-share | pre-share |
| Обмен ключами                | Группа DH <b>1</b> , 2 или 5           | DH 2      | DH 2      |
| Время жизни IKE SA           | 86400 секунд или<br>меньше             | 86400     | 86400     |
| Ключ ISAKMP                  |                                        | cisco     | cisco     |

Параметры по умолчанию выделены **полужирным** шрифтом. Другие параметры необходимо указать явным образом.

#### Параметры политики 2 фазы IPsec

| Параметры                                             | R1             | R3             |
|-------------------------------------------------------|----------------|----------------|
| Набор преобразований                                  | VPN-SET        | VPN-SET        |
| Имя узла пира                                         | R3             | R1             |
| IP-адрес пира                                         | 10.2.2.2       | 10.1.1.2       |
| Сеть, трафик которой<br>шифруется                     | 192.168.1.0/24 | 192.168.3.0/24 |
| Имя для криптографического conocтавления (crypto map) | VPN-MAP        | VPN-MAP        |
| Установка SA                                          | ipsec-isakmp   | ipsec-isakmp   |

#### Задачи

- Часть 1. Включение функций безопасности
- Часть 2. Настройка параметров IPsec на маршрутизаторе R1
- Часть 3. Настройка параметров IPsec на маршрутизаторе R3
- Часть 4. Проверка работы VPN IPsec

#### Сценарий

В этом задании необходимо на двух маршрутизаторах настроить поддержку межузловой сети VPN с использованием IPsec для трафика, проходящего между их соответствующими локальными сетями. IPsec-трафик VPN будет проходить через другой маршрутизатор, который не знает об использовании VPN. IPsec обеспечивает передачу конфиденциальной информации в защищённом режиме по незащищённым сетям, таким как Интернет. IPsec действует как протокол сетевого уровня, обеспечивая защиту и аутентификацию IP пакетов между участвующими в связи устройствами IPsec (равноправными узлами), такими как маршрутизаторы Cisco.

# Часть 1: Включение функций безопасности

#### Шаг 1: Активируйте модуль securityk9.

Для выполнения этого задания должна быть включена лицензия пакета технологий обеспечения безопасности (Security) на маршрутизаторах R1 и R3.

**Примечание**. В качестве пароля как пользовательского, так и привилегированного режима используется **cisco**.

a. Введите команду **show version** в пользовательском или привилегированном режиме, чтобы убедиться, что лицензия пакета технологий безопасности активирована.

| Technology | Technology-package |           | Technology-package |
|------------|--------------------|-----------|--------------------|
|            | Current            | Туре      | Next reboot        |
|            |                    |           |                    |
| ipbase     | ipbasek9           | Permanent | ipbasek9           |
| security   | None               | None      | None               |
| uc         | None               | None      | None               |
| data       | None               | None      | None               |

Configuration register is 0x2102

b. Если это не так, активируйте модуль **securityk9** для следующей загрузки маршрутизатора, примите лицензию, сохраните настройку и перезагрузите маршрутизатор.

R1(config) # license boot module c2900 technology-package securityk9

R1(config)# end

R1# copy running-config startup-config

R1# reload

с. После перезагрузки снова выполните команду **show version** для проверки активации лицензии пакета технологий безопасности.

| Technology | Technology-package |            | Technology-package |
|------------|--------------------|------------|--------------------|
|            | Current            | Туре       | Next reboot        |
| ipbase     | ipbasek9           | Permanent  | ipbasek9           |
| security   | securityk9         | Evaluation | securityk9         |
| uc         | None               | None       | None               |
| data       | None               | None       | None               |

Technology Package License Information for Module: 'c2900'

d. Повторите шаги 1а-1с для маршрутизатора R3.

# Часть 2: Настройте параметры IPsec на маршрутизаторе R1

#### Шаг 1: Проверьте связь.

Отправьте эхо-запрос с ПК А на ПК С.

#### Шаг 2: Определите интересующий трафик на маршрутизаторе R1.

Настройте ACL-список 110 таким образом, чтобы определить трафик из локальной сети на маршрутизаторе **R1** до локальной сети на маршрутизаторе **R3** как интересующий. Данный интересующий трафик будет активировать VPN IPsec при наличии трафика между локальными сетями маршрутизаторов **R1** и **R3**. Весь остальной трафик, передаваемый из этих локальных сетей, шифроваться не будет. Помните о действии неявного запрета «deny any» и о том, что добавлять данное правило в список не требуется.

```
R1(config)# access-list 110 permit ip 192.168.1.0 0.0.0.255 192.168.3.0 0.0.0.255
```

#### Шаг 3: Настройте параметры 1 фазы ISAKMP на маршрутизаторе R1.

Настройте на маршрутизаторе **R1** свойства криптографической политики ISAKMP **10**, а также общий ключ шифрования **cisco**. Конкретные параметры, подлежащие настройке, приведены в таблице настроек 1 фазы ISAKMP. Значения по умолчанию настраивать не нужно, поэтому требуется настроить только шифрование, способ обмена ключами и метод DH.

```
R1(config)# crypto isakmp policy 10
R1(config-isakmp)# encryption aes
R1(config-isakmp)# authentication pre-share
R1(config-isakmp)# group 2
R1(config-isakmp)# exit
R1(config)# crypto isakmp key cisco address 10.2.2.2
```

#### Шаг 4: Настройте параметры 2 фазы ISAKMP на маршрутизаторе R1.

Создайте набор преобразований (transform-set) **VPN-SET** для использования **esp-3des** и **esp-sha-hmac**. Затем создайте криптографическое сопоставление (crypto map) **VPN-MAP**, которое связывает вместе все параметры 2 фазы. Используйте порядковый номер **10** и определите его в качестве сопоставления **ipsec-isakmp**.

```
R1(config)# crypto ipsec transform-set VPN-SET esp-3des esp-sha-hmac
R1(config)# crypto map VPN-MAP 10 ipsec-isakmp
R1(config-crypto-map)# description VPN connection to R3
R1(config-crypto-map)# set peer 10.2.2.2
R1(config-crypto-map)# set transform-set VPN-SET
R1(config-crypto-map)# match address 110
R1(config-crypto-map)# exit
```

#### Шаг 5: Настройте криптографическое сопоставление для исходящего интерфейса.

Наконец, привяжите криптографическое сопоставление **VPN-MAP** к исходящему интерфейсу Serial 0/0/0. **Примечание.** Данный этап не оценивается.

```
R1(config)# interface S0/0/0
R1(config-if)# crypto map VPN-MAP
```

## Часть 3: Настройка параметров IPsec на маршрутизаторе R3

# Шаг 1: Настройте маршрутизатор R3 для поддержки сети VPN между площадками с маршрутизатором R1.

Теперь настройте параметры передачи на обоих направлениях маршрутизатора **R3**. Настройте ACLсписок **110** так, чтобы определить трафик из локальной сети маршрутизатора **R3** до локальной сети маршрутизатора **R1** как интересующий.

```
R3(config)# access-list 110 permit ip 192.168.3.0 0.0.0.255 192.168.1.0 0.0.0.255
```

#### Шаг 2: Настройте параметры 1 фазы ISAKMP на маршрутизаторе R3.

Настройте на маршрутизаторе **R3** свойства криптографической политики ISAKMP **10**, а также общий ключ шифрования **cisco**.

```
R3(config)# crypto isakmp policy 10
R3(config-isakmp)# encryption aes
R3(config-isakmp)# authentication pre-share
R3(config-isakmp)# group 2
R3(config-isakmp)# exit
R3(config)# crypto isakmp key cisco address 10.1.1.2
```

#### Шаг 3: Настройте параметры 2 фазы ISAKMP на маршрутизаторе R1.

Аналогично действиям для маршрутизатора **R1**, создайте набор преобразований (transform-set) **VPN-SET** для **esp-3des** и **esp-sha-hmac**. Затем создайте криптографическое сопоставление (crypto map) **VPN-MAP**, которое связывает вместе все параметры 2 фазы. Используйте порядковый номер **10** и определите его в качестве сопоставления **ipsec-isakmp**.

```
R3(config)# crypto ipsec transform-set VPN-SET esp-3des esp-sha-hmac
R3(config)# crypto map VPN-MAP 10 ipsec-isakmp
R3(config-crypto-map)# description VPN connection to R1
R3(config-crypto-map)# set peer 10.1.1.2
R3(config-crypto-map)# set transform-set VPN-SET
R3(config-crypto-map)# match address 110
R3(config-crypto-map)# exit
```

#### Шаг 4: Настройте криптографическое сопоставление для исходящего интерфейса.

Наконец, привяжите криптографическое сопоставление **VPN-MAP** к исходящему интерфейсу Serial 0/0/1. **Примечание**. Данный этап не оценивается.

R3(config)# interface S0/0/1

R3(config-if)# crypto map VPN-MAP

## Часть 4: Проверка работы VPN по IPsec

#### Шаг 1: Проверьте туннель до прохождения по нему интересующего трафика.

Введите команду **show crypto ipsec sa** на маршрутизаторе **R1**. Обратите внимание, что количество всех пакетов (инкапсулированных, зашифрованных, декапсулированных и дешифрованных) равно 0.

R1# show crypto ipsec sa

```
interface: Serial0/0/0
   Crypto map tag: VPN-MAP, local addr 10.1.1.2
   protected vrf: (none)
   local ident (addr/mask/prot/port): (192.168.1.0/255.255.0/0/0)
   remote ident (addr/mask/prot/port): (192.168.3.0/255.255.255.0/0/0)
   current peer 10.2.2.2 port 500
   PERMIT, flags={origin is acl,}
   #pkts encaps: 0, #pkts encrypt: 0, #pkts digest: 0
   #pkts decaps: 0, #pkts decrypt: 0, #pkts verify: 0
   #pkts compressed: 0, #pkts decompressed: 0
   #pkts not compressed: 0, #pkts compr. failed: 0
   #pkts not decompressed: 0, #pkts decompress failed: 0
   #send errors 0, #recv errors 0
    local crypto endpt.: 10.1.1.2, remote crypto endpt.:10.2.2.2
     path mtu 1500, ip mtu 1500, ip mtu idb Serial0/0/0
    current outbound spi: 0x0(0)
<Данные опущены>
```

#### Шаг 2: Создание интересующего трафика.

R1# show crypto ipsec sa

Отправьте на компьютер ПК С эхо-запрос от компьютера ПК А.

#### Шаг 3: Проверьте туннель после прохождения интересующего трафика.

На маршрутизаторе **R1** повторно введите команду **show crypto ipsec sa**. Теперь обратите внимание, что количество пакетов стало больше 0. Это означает, что туннель сети VPN по IPsec работает.

```
interface: Serial0/0/0
   Crypto map tag: VPN-MAP, local addr 10.1.1.2
  protected vrf: (none)
  local ident (addr/mask/prot/port): (192.168.1.0/255.255.255.0/0/0)
  remote ident (addr/mask/prot/port): (192.168.3.0/255.255.255.0/0/0)
  current peer 10.2.2.2 port 500
   PERMIT, flags={origin is acl,}
  #pkts encaps: 3, #pkts encrypt: 3, #pkts digest: 0
  #pkts decaps: 3, #pkts decrypt: 3, #pkts verify: 0
  #pkts compressed: 0, #pkts decompressed: 0
  #pkts not compressed: 0, #pkts compr. failed: 0
  #pkts not decompressed: 0, #pkts decompress failed: 0
  #send errors 1, #recv errors 0
    local crypto endpt.: 10.1.1.2, remote crypto endpt.:10.2.2.2
    path mtu 1500, ip mtu 1500, ip mtu idb Serial0/0/0
    current outbound spi: 0x0A496941(172583233)
<Данные опущены>
```

#### Шаг 4: Создание не интересующего трафика.

Отправьте на ПК В эхо-запрос от ПК А.

#### Шаг 5: Проверка туннеля.

На маршрутизаторе **R1** повторно введите команду **show crypto ipsec sa**. Наконец, обратите внимание, что количество пакетов не изменилось. Это означает, что не интересующий трафик не шифруется.